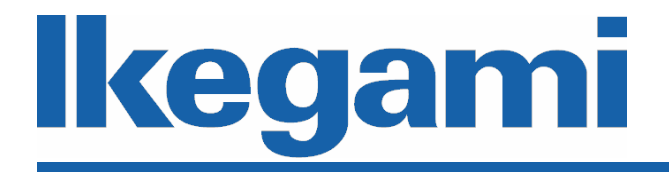

### 操作説明書

# IP タッチパネル操作器 TPC-100

Version 2.00

このたびは IP タッチパネル操作器 TPC-100 をお買い上げいただきありがとうございます。

本ソフトウェアの機能を十分に理解してご使用いただくため、本操作説明書をよくお読みいただきま すようお願いいたします。

#### 用語について

本書では、ネットワークレコーダとネットワークカメラをまとめて「デバイス」と呼んでいます。

#### 商標と登録商標について

- Microsoft、Windows は、米国 Microsoft Corporation の米国およびその他の国における登録商標または商 標です。
- その他、本文中の社名や商品名は、各社の登録商標または商標です。

免責事項について

- 池上通信機株式会社(以下、当社といいます)は、お客様が本ソフトウェアを使用または使用不能に起因する 直接的損害、間接的損害、およびその他のいかなる損害に対し一切責任を負いません。
- お客様のデータ通信に関する契約形態によっては、本ソフトウェアの使用による大容量のデータ通信により高額なデータ通信料金が発生する場合がありますが、当社はその通信料金に対し一切責任を負いません。
- お客様が、OS の変更(バージョンアップを含む)等の動作環境を変更した結果、本ソフトウェアが正常に動作 しなくなった場合、当社は本ソフトウェアをその動作環境に適用させる責任を負いません。

| 1. | はじ   | いめに           | . 1 |
|----|------|---------------|-----|
| 1  | 1.1  | 概要            | . 1 |
| 1  | 1.2  | 特長            | . 1 |
| 1  | 1.3  | ハードウェア仕様      | . 1 |
| 2. | 設定   | ⋶             | . 2 |
| 2  | 2.1. | エリア設定         | . 2 |
| 2  | 2.2. | カメラ設定         | . 3 |
|    | 2.2. | .1. カメラ登録     | . 4 |
| 2  | 2.3. | モニタ設定         | 12  |
|    | 2.3. | 1. モニタ登録      | 13  |
|    | 2.3. | .2. モニタのカメラ登録 | 15  |
|    | 2.3. | .3. 多画面設定     | 16  |
|    | 2.3. | .4. 自動切替登録    | 19  |
| 2  | 2.4. | カメラ電源制御       | 20  |
| 2  | 2.5. | 各種設定          | 21  |
|    | 2.5. | .1. ユーザー登録    | 22  |
| 2  | 2.6. | ログイン          | 23  |
| 2  | 2.7. | バージョン情報       | 24  |
| 3. | 眏僋   | 象選択           | 25  |
| 3  | 3.1. | モニタ選択         | 25  |
| 3  | 3.2. | モニタ映像選択       | 27  |
| 3  | 3.3. | PTZ 操作画面      | 29  |
| 3  | 3.4. | 再生表示画面        | 31  |
| 4. | ライ   | ブ表示           | 33  |
| 2  | 4.1. | カメラ選択         | 33  |
| 2  | 1.2. | カメラ操作         | 34  |
| 5. | 画面   | <b>5</b> フロー  | 35  |

#### 1. はじめに

1.1 概要

本機は、監視用ネットワークカメラシステムのネットワークカメラ、ネットワークレコーダ、分割表示装置を 集中制御するタッチパネル操作器です。

本体はタブレットを採用し、有線 LAN での据置運用と、無線 LAN(Wi-Fi)での可搬運用が可能です。

#### 1.2 特長

・最大16台のモニタに、最大144台のカメラ映像を切替表示できます。

・単画面表示、4/6/9分割画面表示、自動切替表示など、多彩な映像切替ができます。

・当社PTZネットワークカメラとPTZアナログカメラ、各社PTZネットワークカメラを操作することができます。

・オプションのUSBジョイスティックを接続すれば、ジョイスティックでPTZ操作ができます。

・PoEハブポートによるカメラ電源のON/OFFが可能です。

・最大8時間の可搬運用が可能です。

・タッチパネル本体は IP54 の防塵・防滴に対応しています。

| 項目       | 仕様                     |                            |  |  |  |  |
|----------|------------------------|----------------------------|--|--|--|--|
| OS       | Windows 10 IoT Enter   | rprise for Tablets 64bit   |  |  |  |  |
| CPU      | Intel Celeron N3010    |                            |  |  |  |  |
| メモリ      | 2GB                    |                            |  |  |  |  |
| ディスク     | SSD:32GB               |                            |  |  |  |  |
| インターフェース | USB                    | USB3.0×2(type A)           |  |  |  |  |
|          | オーディオ                  | ヘッドホン/マイク(combo jack)      |  |  |  |  |
|          | SDカードスロット              | micro SDカードスロット(SDXC対応)    |  |  |  |  |
|          | 有線LAN                  | オプション(クレードル/USB-LAN変換アダプタ) |  |  |  |  |
|          | 無線LAN                  | IEEE802.11 a/b/g/n/ac準拠    |  |  |  |  |
|          | Bluetooth <sup>7</sup> | Ver 4.1                    |  |  |  |  |
| ディスプレイ   | 画面サイズ                  | 10.1 型ワイド                  |  |  |  |  |
|          | 解像度                    | 1280 × 800(WXGA)           |  |  |  |  |

#### 1.3 ハードウェア仕様

#### ◆ご注意

- ・ネットワークに関する設定は、接続する社内 LAN やサービスプロバイダーの設定により異なる場合があります。設定の詳細については、ネットワーク管理者にお問い合わせください。
- ・他のアプリケーションと同時に本ソフトウェアを動作させた場合、CPU やメモリーなどの資源不足により、動作が不安定になる場合があります。他のアプリケーションと同時に使用しないでください。

#### 2. 設定

2.1. エリア設定

右上のポップアップメニューから「エリア設定」を選択するとエリア設定画面が表示されます。カメラ選 択画面でエリア毎に分類させたいときに使用します。

| 🖵 モニタ切替 | ■ カメラ操作 | lkegami                                                                                                    |          |  |
|---------|---------|----------------------------------------------------------------------------------------------------|----------|--|
|         |         | エリア設定                                                                                                    | 0        |  |
|         |         | Image: Constraint of the system         Image: Constraint of the system         Image: Constraint of the system <thimage: consteact="" of="" system<="" th="" the="">         Image: Consteact</thimage:> | 追加<br>削除 |  |

エリア設定画面

| 1 | エリアリスト               | 4 | 【削除】ボタン               |
|---|----------------------|---|-----------------------|
|   | ・登録エリアのリストを表示します     |   | ・エリアリストを削除します         |
| 2 | エリア名称                |   | ・削除確認画面が表示され、カーソル位置の情 |
|   | ・カメラ設置場所を任意の名称に変更するこ |   | 報が削除されます              |
|   | とができます               |   |                       |
| 3 | 【追加】ボタン              |   |                       |
|   | ・エリアリストを追加します        |   |                       |
|   | ・追加確認画面が表示され、リストの最後、 |   |                       |
|   | またはカーソル位置に登録されます     |   |                       |

#### 2.2. カメラ設定

右上のポップアップメニューから「カメラ設定」を選択するとカメラ設定画面が表示されます。

|          |    |       |       |            | カメラ設知         | Ê   |            | 2     |      | (     | 3)    | 4  |
|----------|----|-------|-------|------------|---------------|-----|------------|-------|------|-------|-------|----|
|          |    |       |       |            |               |     |            |       | 追加   |       | 編集    | 削  |
| <u>)</u> | 有効 | エリア名  | カメラ名  | 型名         | IP7⊁'VZ       | *   | 配信種別       | ストリーム | 模    | - ALE | 再配信 P | 12 |
| 1        | 0  | エリア1  | カメラ1  | IPD-SP210T | 192,168,1,100 | 554 | UDP224vZF  | 1     | 1920 | 1080  |       | 1  |
| 2        | 0  | エリア 1 | カメラ 2 | IPD-PT200  | 192,168,1,101 | 554 | UDPactyzł  | 1     | 1920 | 1080  |       | 1  |
| 3        | 0  | エリア 1 | カメラ3  | IPD-PT200  | 192.168.1.102 | 554 | UDPackvZh  | 1     | 1920 | 1080  |       | 1  |
| 4        | 0  | エリア 1 | カメラ4  | IPD-PT200  | 192.168.1.103 | 554 | UDP224v7F  | 1     | 1920 | 1080  |       | 1  |
| 5        | 0  | エリア1  | カメラち  | IPD-PT200  | 192.168.1.104 | 554 | UDP224v7.F | 1     | 1920 | 1080  |       | 1  |
| 6        | 0  | エリア 1 | カメラ6  | IPD-PT200  | 192.168.1.105 | 554 | UDP2:4v71- | 1     | 1920 | 1080  |       | 1  |
| 7        | 0  | エリア 1 | カメラフ  | IPD-PT200  | 192,168,1,106 | 554 | UDP224v7F  | 1     | 1920 | 1080  |       | 1  |
| 8        | 0  | エリア 1 | カメラ8  | IPD-PT200  | 192,168,1,107 | 554 | UDP254v7h  | 1     | 1920 | 1080  |       | 1  |
| 9        | 0  | エリア 1 | カメラ9  | IPD-PT200  | 192.168.1.108 | 554 | UDP254v7h  | 1     | 1920 | 1080  |       | 1  |
| 10       | 0  | エリア 1 | カメラ10 | IPD-PT200  | 192,168,1,109 | 554 | UDP224v7F  | 1     | 1920 | 1080  |       | 1  |
| 11       | 0  | エリア2  | 出入口1  | IPD-PT200  | 192.168.1.110 | 554 | UDP224v7h  | 1     | 1920 | 1080  |       | 1  |
| 12       | 0  | エリア2  | 出入口2  | IPD-PT200  | 192,168,1,111 | 554 | UDP204v7h  | 1     | 1920 | 1080  |       | 1  |
|          |    |       |       |            |               |     |            |       |      |       |       |    |
|          |    |       |       |            |               |     |            |       |      |       |       |    |

カメラ設定画面

| 1 | カメラリスト               | 3 | 【編集】ボタン               |
|---|----------------------|---|-----------------------|
|   | ・登録されたカメラのリストを表示します  |   | ・カメラリストを編集します         |
|   | ・主な設定項目を表示します        |   | ・カメラ編集画面が表示されます       |
|   | ※詳細項目はリストをダブルタップするか、 | 4 | 【削除】ボタン               |
|   | または、編集ボタンを押してカメラ編集画面 |   | ・カメラリストを削除します         |
|   | を表示して確認できます          |   | ・削除確認画面でカーソル位置のカメラが削除 |
| 2 | 【追加】ボタン              |   | されます                  |
|   | ・カメラリストを追加します        |   |                       |
|   | ・追加確認画面でリストの最後、またはカー |   |                       |
|   | ソル位置に登録します           |   |                       |
|   | ・カメラ追加画面が表示されます      |   |                       |

#### 2.2.1. カメラ登録

カメラ設定画面からカメラの追加/編集操作をしたとき、カメラ編集画面が表示されます。この画 面では動作環境に応じてカメラの配信設定、PTZ 制御、電源制御、INR 配信に関する設定を行いま す。

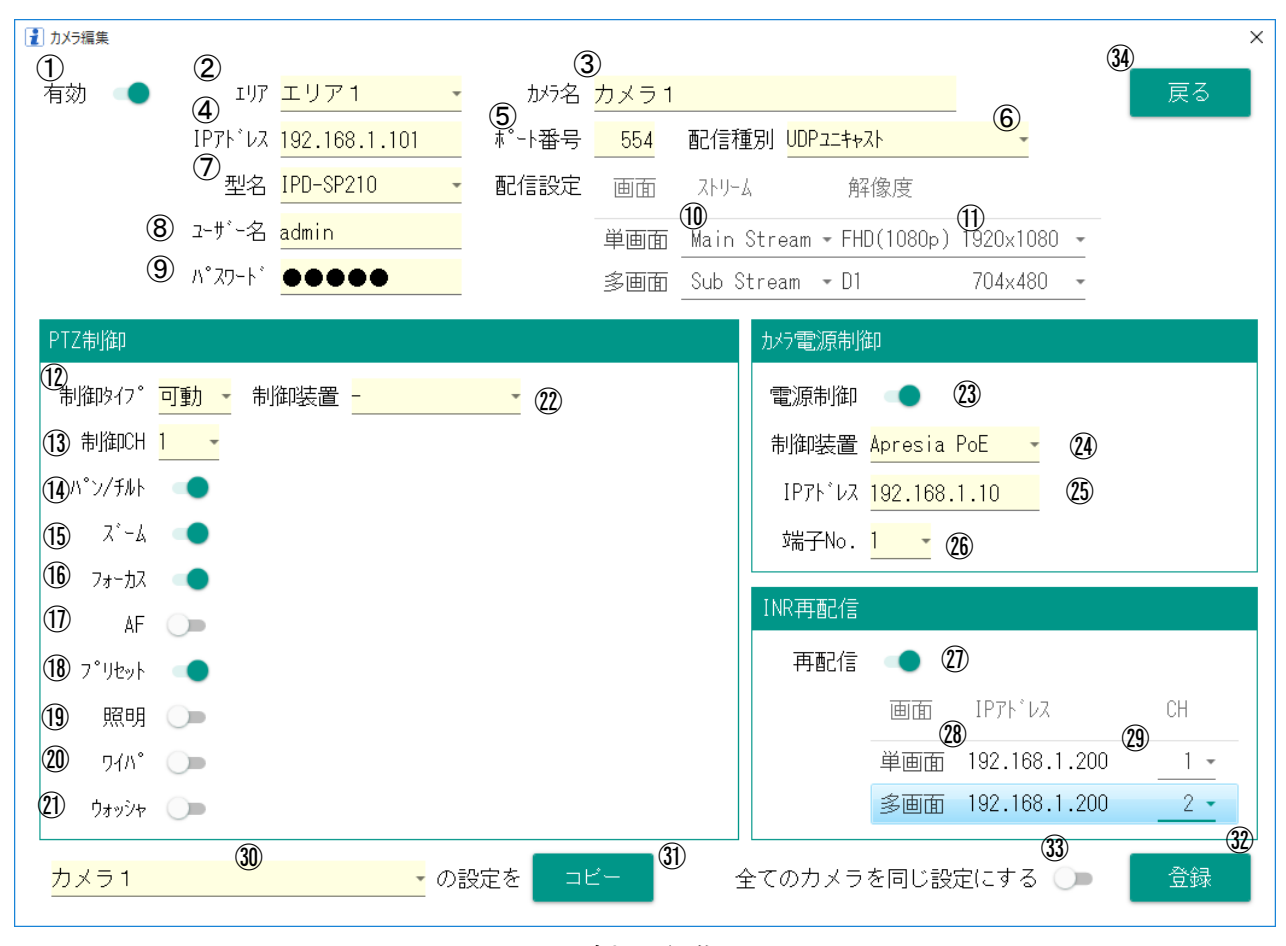

カメラ追加/編集画面

#### 【注意】

・PTZ 制御装置を使用しないときは、PTZ 制御装置の設定は不要です。
・NVR からの再配信を使用しないときは、再配信設定は不要です。但し再生表示機能を有効にする場合は、INR の IP アドレスと CH を設定する必要があります。
・カメラの電源制御を使用しないときは、カメラ電源制御設定は不要です。
・タブレットで表示するライブ映像は、多画面の配信設定を使用します。

| 1                | 【有効】スイッチ                 | 1    | 【AF】スイッチ                              |
|------------------|--------------------------|------|---------------------------------------|
|                  | ・カメラの有効/無効のスイッチ          |      | ・オートフォーカス制御 ON/OFF スイッチ               |
|                  | ・OFF にするとカメラが非表示になります    |      | ・オートフォーカス制御可能なカメラのとき ON               |
|                  |                          |      | にします                                  |
| 2                | 【エリア名】コンボボックス            | (18) | 【プリセット】スイッチ                           |
|                  | ・カメラの設置場所を選択します          |      | ・プリセット制御 ON/OFF スイッチ                  |
|                  | ・設置場所毎にカメラを分類するときに使用     |      | ・プリセット制御可能なカメラで ON にします               |
|                  | します                      | (10) |                                       |
| 0                | 「キュニタ】ニキフレギックフ           | 0    | L照明』へインテ<br>·昭明制御 ON/OFE スイッチ         |
| 3                |                          |      | ・照明制御 ON/OFF スインテ                     |
|                  | ・カメフの名称を指定します            |      | ・照明制御かできるカメラでの下にします                   |
|                  | 初期値:フンシフ[N0.]            | (20) | 【ワイパ】スイッチ                             |
| 4                | 【IP アドレス】テキストボックス        |      | ・ワイパ制御 ON/OFF スイッチ                    |
|                  | ・カメラのネットワークアドレスを入力します    |      | ・ワイパ制御ができるカメラで ON にします                |
|                  | ・アドレスの入力規則に違反しているとき      | 21)  | 【ウォッシャ】スイッチ                           |
|                  | は、登録ボタンを押した後。アドレス不正の     |      | ・ウォッシャ制御 ON/OFF スイッチ                  |
|                  | ダイアログが表示されます             |      | ・ウォッシャ制御ができるカメラで ON にします              |
|                  | 初期値:192.168.1.[100+No.]  | (22) | PTZ 用【制御装置】コンボボックス                    |
| (5)              | 【ポート番号】テキストボックス          |      | ・PTZ 制御用の装置が使用する場合に指定し                |
| 0                | ・カメラの接続ポート番号を入力します       |      | ます。                                   |
|                  | 初期值:554                  |      | ・Lifetron DO、LINEEYE DO、LINEEYE 485を選 |
| (6)              | 【配信種別】コンボボックス            |      | 択することができます。                           |
| 0                | ・カメラの配信種別を指定します          | (23) | 【電源制御】スイッチ                            |
|                  | ・カメラの型名により選択できる種類が異な     |      | ・雷源制御 ON/OFF スイッチ                     |
|                  | ります                      |      | ・雷源制御が可能な場合に ON にします                  |
|                  | ・UDP ユニキャスト、UDP マルチキャスト、 | (24) | 電源「制御装置」コンボボックス                       |
|                  | RTSP and RTSP over HTTP、 | U    | 電源11回線2011-27111777                   |
|                  | RTPoverRTSP から選択します      |      | 电标响回さけり表目を目定します                       |
| $\overline{(7)}$ | 【型名】コンボボックス              | 1    |                                       |
|                  | ・カメラの型名を選択します            |      |                                       |
|                  | - 型名を選択することで PT7 制御佰日を白  | (25) | 電源制御装置【IPアドレス】テキストボックス                |
|                  |                          |      | ・電源制御をするときに使用します                      |
| 0                | コーザーターティックフ              | 1    | ・電源制御装置の IP アドレスを入力します                |
| 0                |                          |      |                                       |
|                  |                          | (26) | 電源制御装直L 端子No.Jコンホホックス                 |
| (9)              |                          |      | ・電源制御をするときに使用します                      |
|                  | ・カメラのパスワードを入力します         |      | ・カメラと接続された PoE ハフの LAN 端子の番           |
|                  |                          | 1    | 呉 +   ノ + DO の 来 呉 た 】 も   ま ナ        |

| 10   | 【配信設定】コンボボックス              | 27   | 【再配信】スイッチ                 |
|------|----------------------------|------|---------------------------|
|      | ・カメラの配信ストリームを設定します         |      | ・NVR からの再配信を ON/OFF します   |
|      | ・単/多画面の配信ストリームをそれぞれ選       |      | ・NVR からの再配信でライブを受信するときに   |
|      | 択することができます                 |      | 使用します                     |
|      | ・カメラの型名に依存して Stream1~3 もしく | (28) | NVR 用【IP アドレス】テキストボックス    |
|      | は Main/Sub Stream から選択します  |      | ・NVR の IP アドレス            |
|      | ・タッチパネルのライブ映像表示は多画面の       |      | ・記録再生機能を使用する場合は、NVR の IP  |
|      | 配信設定を使用します                 |      | アドレスの設定が必要です              |
| (1)  | 【解像度】コンボボックス               |      |                           |
|      | ・カメラの配信ストリームの解像度を設定し       | 29   | NVR 用【カメラ番号】テキストボックス      |
|      | ます                         |      | ・NVR のカメラ番号(NVR 登録番号)     |
|      | ・単/多画面の配信ストリームをそれぞれ設       |      | ・記録再生機能を使用する場合は、NVR のカメ   |
|      | 定します                       |      | ラ番号の設定が必要です               |
| (12) | 【制御タイプ】コンボボックス             |      |                           |
|      | ・カメラの制御タイプを選択します           | 20   | 「カリニタ】コンデギックフ             |
|      | ・型名によっては固定/可動の選択をするも       | 30   |                           |
|      | のがあります                     |      | ・コレールのカメノを指定するとさに使用します    |
|      | ・固定:フォーカス、PTZ 制御動作不可       |      |                           |
|      | ・可動:フォーカス、ズームまたは PTZ 制御    | (31) | 【コピー】ボタン                  |
|      | 可                          | U    | ・選択したカメラの設定をコピーするときにコピ    |
|      | •ZPC:ZPC 制御可               |      | 一元のカメラを指定するときに使用します       |
|      | •PCS:PCS 制御可               |      | ・名前以外の項目は全てコピーします         |
| (13) | 【制御 CH】コンボボックス             |      |                           |
|      | ・制御 CH を選択します              | 32   | 【登録】ボタン                   |
|      | ・1~99 までのチャンネルを選択します       |      | ・カメラの設定項目を保存します           |
| (14) | 【パン・チルト】スイッチ               |      | ・カメラ名、配信設定等を変更したときは、モニ    |
|      | ・パン・チルト制御 ON/OFF スイッチ      |      | タのカメラ登録を再度実行してください        |
|      | ・左右・上下制御可能なカメラのとき ON にし    | 33   | 【全てのカメラ】スイッチ              |
|      |                            |      | ・ON にして登録すると、有効設定、カメラ名、IP |
| (15) | 「ズーム】スイッチ                  |      | アドレス、エリア以外は全て他のカメラも同じ設    |
| )    | ・ズーム制御 ON/OFF スイッチ         |      | 定になります                    |
|      | ・レンズを望遠/広角制御可能なカメラのと       | (34) | 【戻る】ボタン                   |
|      | きONにします                    |      | ・カメラ設定画面に戻ります             |
| (16) | 【フォーカス】スイッチ                |      |                           |
|      | ・フォーカス制御 ON/OFF スイッチ       |      |                           |
|      | ・レンズでフォーカス制御可能なカメラのとき      |      |                           |
|      | ON にします                    |      |                           |

#### PTZ 用制御装置:Lifrtron DO を使用する場合

| PTZ制御               |      |                                                   |   |
|---------------------|------|---------------------------------------------------|---|
| 制御外7。               | 可動 🗸 | ①<br>制御装置 <mark>Lifetron D0 →</mark>              |   |
| 制御CH                | 1 -  | IPアドレス <sup>2</sup> 192.168.1.99                  | 1 |
| ハ°ン/チルト             |      | <b>(4)</b> (5)                                    |   |
| 2*-4                |      | 出力No. <mark>1 -</mark> (望遠) <mark>2 -</mark> (広角) |   |
| フォーカス               |      | <sup>1</sup> 83 - (遠) <sup>1</sup> 2 - (近)        |   |
| AF                  |      |                                                   |   |
| フ <sup>°</sup> リセット |      |                                                   |   |
| 照明                  |      | <sup>®</sup> 5 -                                  |   |
| ワイハ°                |      | <sup>9</sup> 6 -                                  |   |
| ウォッシャ               |      | 1 -                                               |   |

| 1 | 【制御装置】コンボボックス                 | 6                        | 【照明出力 No.】コンボボックス         |
|---|-------------------------------|--------------------------|---------------------------|
|   | ・Lifetron DO を選択することができます。    |                          | ・照明を制御するための出力 No.を指定します。  |
|   |                               |                          |                           |
| 2 | 【IP アドレス】テキストボックス             | $\overline{\mathcal{O}}$ | 【フォーカス(遠)出力 No.】コンボボックス   |
|   | ・Lifetron DO 装置の IP アドレスを設定しま |                          | ・フォーカス(遠)を制御するための出力 No.を指 |
|   | व                             |                          | 定します。                     |
|   |                               | 8                        | 【フォーカス(近)出力 No.】コンボボックス   |
| 3 | 【ポート番号】テキストボックス               |                          | ・フォーカス(近)を制御するための出力 No.を指 |
|   | ・Lifetron DO 装置の接続ポートを設定しま    |                          | 定します。                     |
|   | र्च                           | 9                        | 【ワイパスイッチ出力 No.】           |
| 4 | 【ズーム(望遠)出力 No.】コンボボックス        |                          | ・ワイパ制御 ON/OFF スイッチ        |
|   | ・ズーム(望遠)を制御するための出力 No.を       |                          | ・ワイパ制御ができるカメラで ON にします    |
|   | 指定します。                        | 10                       | 【ウォッシャスイッチ出力 No.】         |
| 5 | 【ズーム(広角)出力 No.】コンボボックス        |                          | ・ウォッシャ制御 ON/OFF スイッチ      |
|   | ・ズーム(広角)を制御するための出力 No.を       |                          | ・ウォッシャ制御ができるカメラで ON にします  |
|   | 指定します。                        |                          |                           |

#### PTZ 用制御装置:LINEEYE DO を使用する場合

| PTZ制御   |                   |                                                                       |   |
|---------|-------------------|-----------------------------------------------------------------------|---|
| 制御外7。   | <mark>可動 -</mark> | 制御装置 <sup>1</sup> LINEEYE DO -                                        |   |
| 制御CH    | 1 •               | IPアドレス <sup>②</sup> <mark>192.168.1.99</mark> ポート番号 <mark>1000</mark> | 0 |
| ハ°ン/チルト |                   | <b>(A</b> ) (5)                                                       |   |
| ٦°-4    |                   | 出力No. <mark>1</mark> (望遠) <mark>2</mark> (広角)                         |   |
| フォーカス   |                   | <sup>6</sup> 3 - (遠) <sup>12</sup> 4 - (近)                            |   |
| AF      |                   |                                                                       |   |
| フ゜リセット  |                   |                                                                       |   |
| 照明      |                   | <sup>®</sup> 5 -                                                      |   |
| ワイハ°    |                   | <sup>(9)</sup> 6 -                                                    |   |
| ウォッシャ   |                   | <sup>®</sup> 7 -                                                      |   |

| 1 | 【制御装置】コンボボックス               | 6                        | 【照明出力 No.】コンボボックス         |
|---|-----------------------------|--------------------------|---------------------------|
|   | ・LINEEYE DO を選択することができます。   |                          | ・照明を制御するための出力 No.を指定します。  |
|   |                             |                          |                           |
| 2 | 【IP アドレス】テキストボックス           | $\overline{\mathcal{O}}$ | 【フォーカス(遠)出力 No.】コンボボックス   |
|   | ・LINEEYE DO 装置の IP アドレスを設定し |                          | ・フォーカス(遠)を制御するための出力 No.を指 |
|   | ます                          |                          | 定します。                     |
|   |                             | 8                        | 【フォーカス(近)出力 No.】コンボボックス   |
| 3 | 【ポート番号】テキストボックス             |                          | ・フォーカス(近)を制御するための出力 No.を指 |
|   | ・ LINEEYE DO 装置の接続ポートを設定し   |                          | 定します。                     |
|   | ます                          | 9                        | 【ワイパスイッチ出力 No.】           |
| 4 | 【ズーム(望遠)出力 No.】コンボボックス      |                          | ・ワイパ制御 ON/OFF スイッチ        |
|   | ・ズーム(望遠)を制御するための出力 No.を     |                          | ・ワイパ制御ができるカメラで ON にします    |
|   | 指定します。                      | 10                       | 【ウォッシャスイッチ出力 No.】         |
| 5 | 【ズーム(広角)出力 No.】コンボボックス      |                          | ・ウォッシャ制御 ON/OFF スイッチ      |
|   | ・ズーム(広角)を制御するための出力 No.を     |                          | ・ウォッシャ制御ができるカメラで ON にします  |
|   | 指定します。                      |                          |                           |

#### PTZ 用制御装置:LINEEYE 485 を使用する場合

| PTZ制御               |                   |                                  |                           |
|---------------------|-------------------|----------------------------------|---------------------------|
| 制御タイプ               | <mark>可動 、</mark> | ①<br>制御装置 LINEEYE 485 、          | 3                         |
| 制御CH                | 1 -               | IPアドレス <mark>192.168.1.99</mark> | ポート番号 <mark>_10000</mark> |
| ハ°ン/チルト             |                   |                                  |                           |
| ス*ーム                |                   |                                  |                           |
| フォーカス               |                   |                                  |                           |
| AF                  |                   |                                  |                           |
| フ <sup>°</sup> リセット |                   |                                  |                           |
| 照明                  |                   |                                  |                           |
| ワイハ°                |                   |                                  |                           |
| ウォッシャ               |                   |                                  |                           |

| $\bigcirc$ | 【制御装置】コンボボックス                 | 3 | 【ポート番号】テキストボックス             |
|------------|-------------------------------|---|-----------------------------|
|            | ・LINEEYE 485を選択することができます。     |   | ・LINEEYE 485 装置の接続ポートを設定します |
|            |                               |   |                             |
| 2          | 【IP アドレス】テキストボックス             |   |                             |
|            | ・LINEEYE 485 装置の IP アドレスを設定しま |   |                             |
|            | र्च                           |   |                             |
|            |                               |   |                             |

#### カメラ電源制御: Apresia PoE を使用する場合

| かっ電源制御  |                          |   |  |  |  |  |  |
|---------|--------------------------|---|--|--|--|--|--|
| 電源制御    | 1                        |   |  |  |  |  |  |
| 制御装置    | <mark>Apresia PoE</mark> | 2 |  |  |  |  |  |
| ΙΡアト・レス | 192.168.1.10             | 3 |  |  |  |  |  |
| 端子No.   | 1 • ④                    |   |  |  |  |  |  |

| 1 | 【電源制御】スイッチ          | 2 | 【IP アドレス】テキストボックス             |
|---|---------------------|---|-------------------------------|
|   | ・電源制御スイッチを ON にします  |   | ・ Apresia PoE の IP アドレスを入力します |
| 3 | 【制御装置】コンボボックス       | 4 | 【端子No.】コンボボックス                |
|   | ・Apresia PoE を選択します |   | ・カメラと接続された PoE ハブの LAN 端子の番   |
|   |                     |   | 号を指定します                       |

#### カメラ電源制御: Panasonic PoE を使用する場合

| かってでであっていた。                                   |  |
|-----------------------------------------------|--|
| 電源制御 🗨                                        |  |
| 制御装置 <mark>Panasonic PoE 、</mark> ②           |  |
| IPアドレス <mark>192.168.1.10</mark> <sup>3</sup> |  |
| 端子No. 1 🚽 ④                                   |  |

| 1 | 【電源制御】スイッチ            | 3 | 【IP アドレス】テキストボックス              |
|---|-----------------------|---|--------------------------------|
|   | ・電源制御スイッチを ON にします    |   | ・Panasonic PoE の IP アドレスを入力します |
| 2 | 【制御装置】コンボボックス         | 4 | 【端子No.】コンボボックス                 |
|   | •Panasonic PoE を選択します |   | ・カメラと接続された PoE ハブの LAN 端子の番    |
|   |                       |   | 号を指定します                        |

#### カメラ電源制御:Lifetron DOを使用する場合

| かっ電源制  | 卸            |   |       |                      |
|--------|--------------|---|-------|----------------------|
| 電源制御   |              |   |       |                      |
| 制御装置   | Lifetron DO  | 2 |       |                      |
| IPアドレス | 192.168.1.10 | 3 | ポート番号 | <mark>10001</mark> ④ |
| 端子No.  | 1 - 5        |   |       |                      |

| 1 | 【電源制御】スイッチ                   | 4   | 【ポート番号】テキストボックス             |
|---|------------------------------|-----|-----------------------------|
|   | ・電源制御スイッチを ON にします           |     | ・Lifetron DO の接続ポート番号を入力します |
| 2 | 【制御装置】コンボボックス                | (5) | 【端子No.】コンボボックス              |
|   | ・Lifetron DO を選択します          |     | ・出力端子の番号を指定します              |
|   |                              |     |                             |
| 3 | 【IP アドレス】テキストボックス            |     |                             |
|   | ・Lifetron DO の IP アドレスを入力します |     |                             |

2.3. モニタ設定

右上のポップアップメニューから「モニタ設定」を選択するとモニタ設定画面が表示されます。

| Ļ          | ) E_9 | 切替 ■ フ | カメラ操作        |       | lkega | ami |    |           |          |         | ÷   |
|------------|-------|--------|--------------|-------|-------|-----|----|-----------|----------|---------|-----|
|            |       | 5      | 6            | 7     | モニタ   | 設定  |    |           | 2        | 3       | 4   |
|            | カメラ意  | 録 多画   | 面設定 自動切替記    | 定     |       |     |    | <u>نا</u> | 500 - 18 | 譙       | 削除  |
| No         | 有効    | モニタ名   | IPアドレス       | 制御味。一 | 設定ポート | 分割数 | 頁数 | 登録カメラ数    | 名称表示     | <u></u> | 位置  |
| 0          | ٠     | モニタ1   | 192.168.1.51 | 29000 | 29001 | 9   | 16 | 10        | する       | 中       | 中央下 |
| 2          | •     | モニタ2   | 192.168.1.52 | 29000 | 29001 | 9   | 16 | 27        | する       | 中       | 中央下 |
| 3          | •     | モニタ3   | 192.168.1.53 | 29000 | 29001 | 9   | 16 | 27        | する       | 中       | 中央下 |
| 4          | •     | モニタ4   | 192.168.1.54 | 29000 | 29001 | 9   | 16 | 27        | する       | 中       | 中央下 |
|            |       |        |              |       |       |     |    |           |          |         |     |
| <b>'</b> _ |       |        |              |       |       |     |    |           |          |         |     |
|            |       |        |              |       |       |     |    |           |          |         |     |
|            |       |        |              |       |       |     |    |           |          |         |     |
|            |       |        |              |       |       |     |    |           |          |         |     |
|            |       |        |              |       |       |     |    |           |          |         |     |
|            |       |        |              |       |       |     |    |           |          |         |     |
|            |       |        |              |       |       |     |    |           |          |         |     |
|            |       |        |              |       |       |     |    |           |          |         |     |

モニタ設定画面

| 1 | モニタリスト                | (5)        | 【カメラ登録】ボタン              |
|---|-----------------------|------------|-------------------------|
|   | ・登録されたモニタのリストを表示します。  |            | ・モニタ(分割デコーダ)にカメラを登録するとき |
|   | ・主な設定項目を表示します。詳細項目はリ  |            | に使用します。                 |
|   | ストをダブルタップするか、編集ボタンを押し |            | ・カメラを登録するモニタ(分割デコーダ)をモニ |
|   | てモニタ編集画面を表示して確認します。   |            | タリストから選択して利用します。        |
| 2 | 【追加】ボタン               |            | ・カメラ登録画面が表示されます。        |
|   | モニタリストを追加します。         | 6          | 【多画面設定】ボタン              |
|   | 追加確認画面でリストの最後、またはカーソ  |            | ・多画面のパターン登録をするときに使用しま   |
|   | ル位置に登録します。            |            | す。                      |
|   | モニタ追加画面が表示されます。       |            | ・パターン登録するモニタ(分割デコーダ)をモニ |
| 3 | 【編集】ボタン               |            | タリストから選択して利用します。        |
|   | モニタリストを編集します。         |            | ・多画面設定画面が表示されます。        |
|   | モニタ編集画面が表示されます。       | $\bigcirc$ | 【自動切替設定】ボタン             |
| 4 | 【削除】ボタン               |            | ・自動切替の画面を登録するときに使用します。  |
|   | モニタリストを削除します。         |            | ・自動切替登録するモニタ(分割デコーダ)をモ  |
|   | 削除確認画面でカーソル位置のモニタが削   |            | ニタリストから選択して利用します。       |
|   | 除されます。                |            | ・自動切替設定画面が表示されます。       |

2.3.1. モニタ登録

モニタ設定画面から「追加」または「編集」ボタンを選択すると、モニタ追加/編集画面が表示されます。

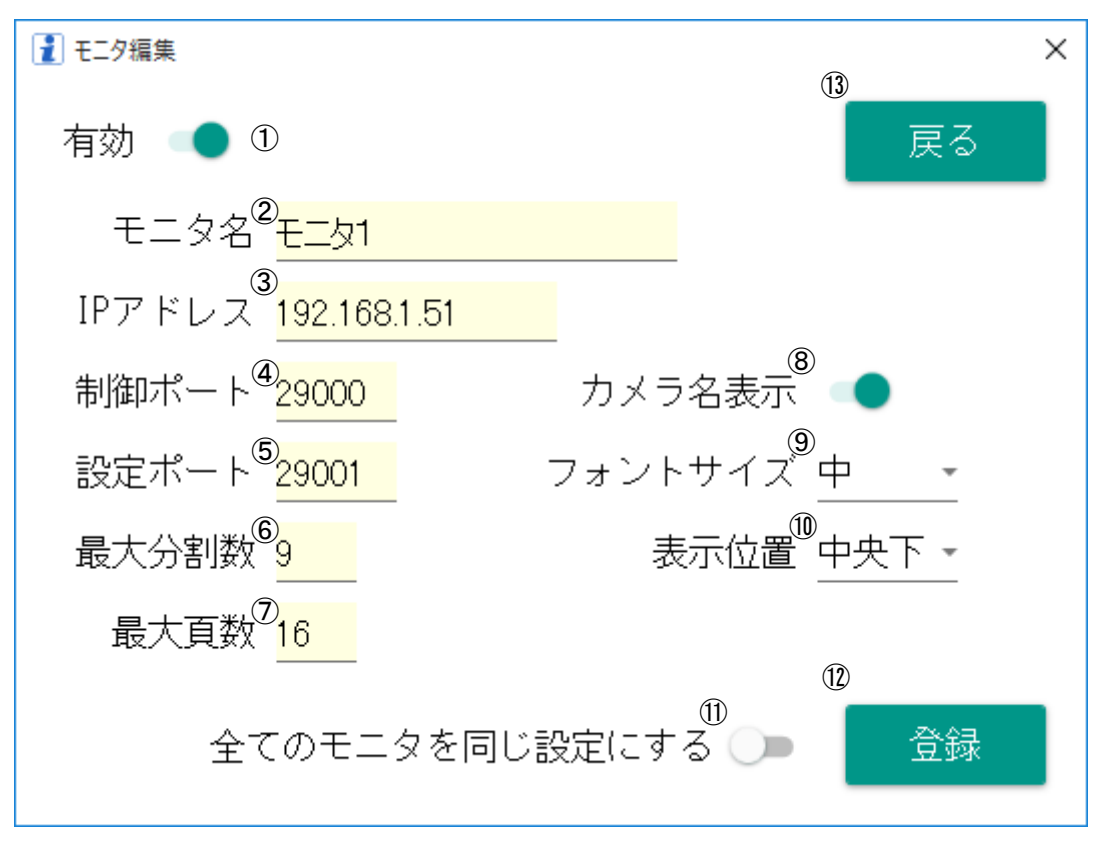

モニタ追加/編集画面

| 1                        | 【有効】スイッチ                 | 8    | 【カメラ名表示】スイッチ              |
|--------------------------|--------------------------|------|---------------------------|
|                          | モニタの有効/無効の切替を行う          |      | ・分割デコーダのカメラ名表示を ON/OFF しま |
|                          | ・OFF にするとモニタ選択画面でモニタが非   |      | す                         |
|                          | 表示になります                  |      | ▪初期值∶ON                   |
| 2                        | 【モニタ名】テキストボックス           | 9    | 【表示位置】コンボボックス             |
|                          | ・任意のモニタ名を入力します           |      | ・分割デコーダのカメラ名の表示位置を選択し     |
|                          | ・初期値:モニタ(No.)            |      | ます。                       |
| 3                        | 【IP アドレス】テキストボックス        |      | ・表示位置:左上、中央上、右上、左下、中央     |
|                          | ・モニタ(分割デコーダ)の IP アドレスを設定 |      | 下、右下                      |
|                          | します。                     |      | •初期值:左上                   |
|                          | ・他の分割デコーダとアドレスが重複しない     | 10   | 【フォントサイズ】コンボボックス          |
|                          | ように設定してください。             |      | ・分割デコーダのカメラ名表示の大きさを設定し    |
|                          | •初期值:192.168.1.200       |      | ます。                       |
| 4                        | 【制御ポート】テキストボックス          |      | ・フォントサイズ:大、中、小            |
|                          | ・モニタ(分割デコーダ)の制御用ポート番号    |      | •初期值:中                    |
|                          | を設定します。                  | 1    | 【全モニタ】スイッチ                |
|                          | •初期值:29000               |      | ・全モニタの設定を同じにします           |
| 5                        | 【設定ポート】テキストボックス          |      | ▪初期值∶OFF                  |
|                          | ・モニタ(分割デコーダ)の設定用ポート番号    |      |                           |
|                          | を設定します。                  | (12) | 【登録】ボタン                   |
|                          | •初期値∶29001               |      | ・モニタ(分割デコーダ)の設定を登録します     |
| 6                        | 【分割数】テキストボックス            |      | ・分割デコーダに設定を送信します          |
|                          | ・分割デコーダの最大分割数を設定します      | (13) | 【戻る】ボタン                   |
|                          | •初期值:9                   |      | ・モニタ設定画面に戻ります             |
| $\overline{\mathcal{O}}$ | 【頁数】テキストボックス             |      |                           |
|                          | ・頁数を設定します                |      |                           |
|                          | •初期值:16                  |      |                           |

#### 2.3.2. モニタのカメラ登録

モニタ設定画面から「カメラ登録」ボタンを選択するとカメラ登録画面が表示されます。モニタ(分 割デコーダ)に登録するカメラを設定します。

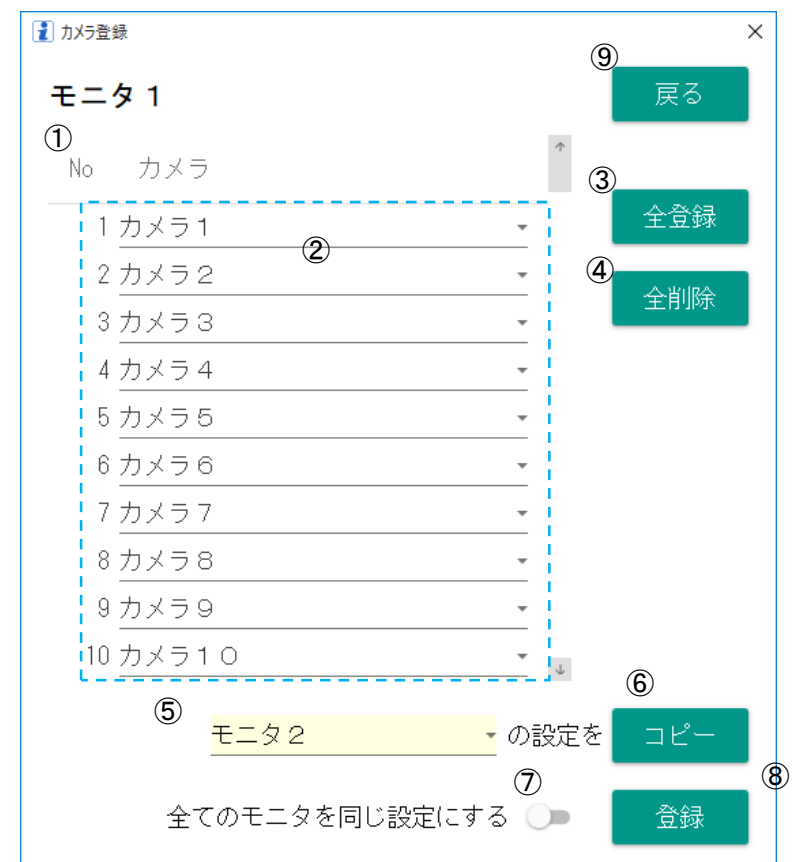

カメラ登録画面

| 1   | カメラリスト                 | 6          | 【コピー】ボタン                 |
|-----|------------------------|------------|--------------------------|
|     | ・モニタ(デコーダ)に登録するカメラのリスト |            | ・選択されたカメラの設定をコピーします。     |
|     | ·最大 144 台登録可能          |            | ・カメラ名以外の項目が全て同じ設定にします    |
| 2   | 【カメラ名】コンボボックス          | $\bigcirc$ | 【全モニタ設定】スイッチ             |
|     | ・登録されたカメラをコンボボックスから選択  |            | ・全てのモニタを同じ設定にします         |
|     | します                    |            | ・スイッチ ON にして登録をすると全てのモニタ |
|     | ・「なし」を選択するとカメラを非表示にするこ |            | が同じカメラの登録に変更されます         |
|     | とができます                 | 8          | 【登録】ボタン                  |
| 3   | 【全登録】ボタン               |            | ・モニタのカメラを登録します。          |
|     | ・登録されたカメラを全てモニタに登録します  |            | ・分割デコーダに設定を送信します         |
| 4   | 【全削除】ボタン               | 9          | 【戻る】ボタン                  |
|     | ・登録したカメラを全て削除します       |            | ・モニタ設定画面に戻ります            |
| (5) | 【モニタ】コンボボックス           |            |                          |
|     | ・コピー元のモニタを選択します。       |            |                          |
|     | ・他のモニタのカメラリストをコピーするとき  |            |                          |
|     | に使用します                 |            |                          |

#### 2.3.3. 多画面設定

モニタ設定画面から「パターン登録」ボタンをタップすると、「パターン選択モード」が表示されます。 モニタ映像選択画面からパターンを選択中に「設定」ボタンをタップすると、「パターン登録モード」 が表示されます。

①【パターン選択モード】

| ♀モニタ切替  | ロ モニタ切替 ■ カメラ操作  kegami : |        |         |        |        |       |       |
|---------|---------------------------|--------|---------|--------|--------|-------|-------|
|         |                           |        | モニタ1    | 多画面設定  |        |       |       |
| モニタ1多画面 | ā                         |        |         |        |        |       |       |
| パターン1   | パターン2                     | パターン3  | パターン4   | パターン5  | パターン6  | パターン7 | パターン8 |
| パターン9   | パターン10                    | パターン11 | パターン1 2 | パターン13 | パターン14 |       | 2     |
| 4       |                           |        |         |        |        |       | '     |
|         |                           |        |         |        |        |       |       |
|         |                           |        |         |        |        |       |       |
|         |                           |        | - • • • |        |        |       |       |
|         |                           |        | 映像      | モニタ    |        |       |       |
|         |                           |        |         |        |        | 有効    |       |
|         |                           | _      |         |        |        | パターン名 |       |
|         | - And                     |        |         |        |        | 242   |       |
|         |                           |        |         |        |        | 立録    | 戻る    |
|         |                           |        |         |        |        |       | 3     |
|         | クリア                       |        |         |        |        |       |       |

多画面設定画面(パターン選択モード)

#### ④ 【パターン登録モード】

| ♀ モニタ切替 | ■ カメラ操作 |       | lke                 | gami                  |      |      | 1    |
|---------|---------|-------|---------------------|-----------------------|------|------|------|
|         |         |       | モニタ1                | 多画面設定                 |      |      |      |
| カメラ     |         |       |                     |                       |      |      |      |
| לאק 1   | カメラ2    | カメラ 3 | カメラ4                | カメラ5                  | カメラ6 | カメラ7 | カメラ8 |
| カメラ9    | カメラ10   | (     | 5                   |                       |      |      |      |
|         |         |       |                     |                       |      |      | ,    |
|         |         |       |                     |                       |      |      |      |
|         |         |       |                     |                       |      |      |      |
|         | 6       | (7)   | - <del>映</del> 像モニタ | ( <del>パターン-1)-</del> | !    | 8    |      |
|         | 4 分割    |       |                     |                       | 1 7  | 有効 🌑 |      |

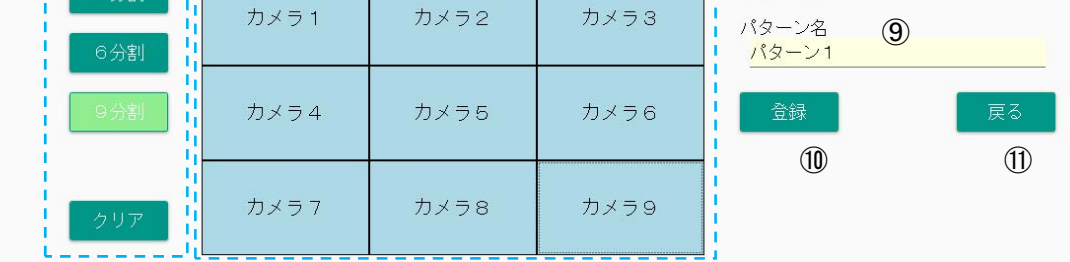

多画面設定画面(パターン登録モード)

| 1 | パターン選択モード画面             | $\overline{\mathcal{O}}$ | 映像モニタ                   |
|---|-------------------------|--------------------------|-------------------------|
|   | ・モニタ設定画面で「パターン登録」をしたとき  |                          | ・分割表示するかメラの配置を登録します     |
|   | に表示されます                 |                          | 登録したカメラをタップすると消去できます    |
| 2 | 【パターン選択】ボタン             |                          | 同じカメラを別の場所に登録したときは、登録   |
|   | ・登録するパターンを選択します         |                          | されていたカメラが消去されます         |
|   | ・④パターン登録モード画面に変更されます    | 8                        | 【有効】スイッチ                |
| 3 | 【戻る】ボタン                 |                          | パターンの有効/無効の切替を行う        |
|   | ・モニタ設定画面に戻ります           |                          | ・OFF にするとモニタ映像選択画面でパターン |
| 4 | パターン登録モード画面             |                          | が非表示になります               |
|   | ・モニタ映像選択画面でパターンを選択し、    | 9                        | パターン名                   |
|   | 「設定」ボタンをタップしたとき、または、①パタ |                          | ・任意のパターン名を入力することができます   |
|   | ーン選択モード画面でパターンを選択したとき   | 10                       | 【登録】ボタン                 |
|   | に表示されます                 |                          | ・選択されたパターンの分割表示データを登    |
| 5 | 【カメラ名】ボタン               |                          | 録します                    |
|   | ・パターンに登録するカメラを選択します。    | 1                        | 【戻る】ボタン                 |
|   | ・タップして登録する映像モニタの場所を選択し  |                          | ・パターン選択モード、またはモニタ映像選択   |
|   | ます。または、ダブルタップすることで空き領域  |                          | 画面に戻ります                 |
|   | にカメラを登録することができます        |                          |                         |

| 6 | 【分割】ボタン              |  |
|---|----------------------|--|
|   | ・パターンに登録する分割数を指定します。 |  |
|   | 4分割、6分割、9分割の三種類の分割表示 |  |
|   | を指定することができます         |  |

#### 2.3.4. 自動切替登録

モニタ映像選択画面で自動切替を選択中に「設定」ボタンをタップするか、またはモニタ設定画面から「自動切替登録」ボタンをタップすると自動切替登録画面が表示されます。

| 👔 自動切 | ]替                |      | ×              |
|-------|-------------------|------|----------------|
| τΞ    | <sup>夕1</sup> ①   |      |                |
| 自動切   | 階有効               | •    | 5 追加           |
| 2 No. | 表示項目              | 切替時間 | 6 削除           |
| 1     | <b>し</b><br>カメラ 1 | ▼ 5秒 | <b>•</b>       |
| 2     | バターン1             | ▼ 5秒 |                |
| 3     | カメラ 2             | ▼ 5秒 | <b>*</b>       |
| 4     | バターン2             | ▼ 5秒 | <b>*</b>       |
|       |                   |      |                |
|       |                   |      |                |
|       |                   |      |                |
|       |                   |      |                |
|       |                   |      | $\bigcirc$     |
|       |                   |      | <b>0</b><br>戻る |

自動切替登録画面

| 1 | 【有効】スイッチ              | 6                        | 【削除】ボタン                |
|---|-----------------------|--------------------------|------------------------|
|   | 自動切替の有効/無効の切替を行う      |                          | ・自動切替リストのモニタ映像を削除します   |
|   | ・OFF にするとモニタ映像選択画面で自動 |                          | ・カーソル位置の設定が削除されます      |
|   | 切替が非表示になります           | $\overline{\mathcal{O}}$ | 【登録】ボタン                |
| 2 | 自動切替リスト               |                          | ・自動切替に設定したモニタ映像リストを登録し |
|   | ・自動切替を実行する際のモニタ映像リスト  |                          | ます                     |
|   | を表示します                |                          | ・分割デコーダに設定を送信します       |
| 3 | 【表示項目】コンボボックス         | 8                        | 【戻る】ボタン                |
|   | ・カメラまたはパターンを選択します     |                          | ・前画面に戻ります              |
| 4 | 【切替時間】コンボボックス         |                          | ・モニタ映像選択画面または、モニタ設定画面  |
|   | ・キャンセルまたは1~99 秒を選択します |                          | に戻ります                  |
| 5 | 【追加】ボタン               |                          |                        |
|   | ・自動切替リストにモニタ映像を追加します  |                          |                        |
|   | ・追加確認画面でリストの最後、またはカー  |                          |                        |
|   | ソル位置に登録できます           |                          |                        |

#### 2.4. カメラ電源制御

右上のポップアップメニューから「カメラ電源」を選択するとカメラ電源設定画面が表示されます。任意のカメラをタップして PoE ハブの電源投入/切断/再起動を行います。

| 🖵 E二夕切替 🛛 🖷     | 」 モニタ切替 ■ カメラ操作 Ikegami |       |        |       |       |
|-----------------|-------------------------|-------|--------|-------|-------|
|                 |                         | カメラ   | ① 全カメラ |       |       |
| エリア1            |                         |       |        |       |       |
| 3 <u>777</u> 2  | カメラ 2                   | カメラ3  | カメラ 4  | カメラ 5 | カメラ 6 |
| 電源投入 ④ 電源切断 ⑤   | カメラ 8                   | カメラ 9 | カメラ10  |       |       |
| 電源再起動<br>カメラ 61 | カメラ1 2                  | カメラ13 | カメラ1 4 |       |       |

カメラ電源画面

| 1 | 【全てのカメラ】ボタン              | 4   | 電源投入                        |
|---|--------------------------|-----|-----------------------------|
|   | ・全てのカメラの電源制御を行うときに使用     |     | ・カメラと接続された PoE ハブの LAN 端子電源 |
|   | します                      |     | を投入します                      |
| 2 | 【カメラ名】ボタン                | (5) | 電源切断                        |
|   | ・任意のカメラの電源制御を行うときに使用     |     | ・カメラと接続された PoE ハブの LAN 端子電源 |
|   | します                      |     | を切断します                      |
| 3 | 電源メニュー                   | 6   | 電源再起動                       |
|   | ・「全てのカメラ」もしくは、「カメラ名」ボタンを |     | ・カメラと接続された PoE ハブの LAN 端子電源 |
|   | タップすると表示されます             |     | を切断後、投入します                  |

【注意】

・カメラ毎に対応する PoE ハブのメーカー、IP アドレス、LAN 端子の項目をカメラ追加/編集画面で正し く設定しておいてください。 ・PoE ハブの IP アドレスが設定されていないとき、カメラ名ボタンは無効になっています。

#### 2.5. 各種設定

右上のポップアップメニューから「各種設定」を選択すると各種設定画面が表示されます。操作器・設 置場所の設定、モニタ/カメラボタンの調整、自動ログイン、ユーザー登録/管理を行いたいときに使用し ます。ユーザー管理ボタンをタップすると現在登録されているユーザーリストが表示されます。

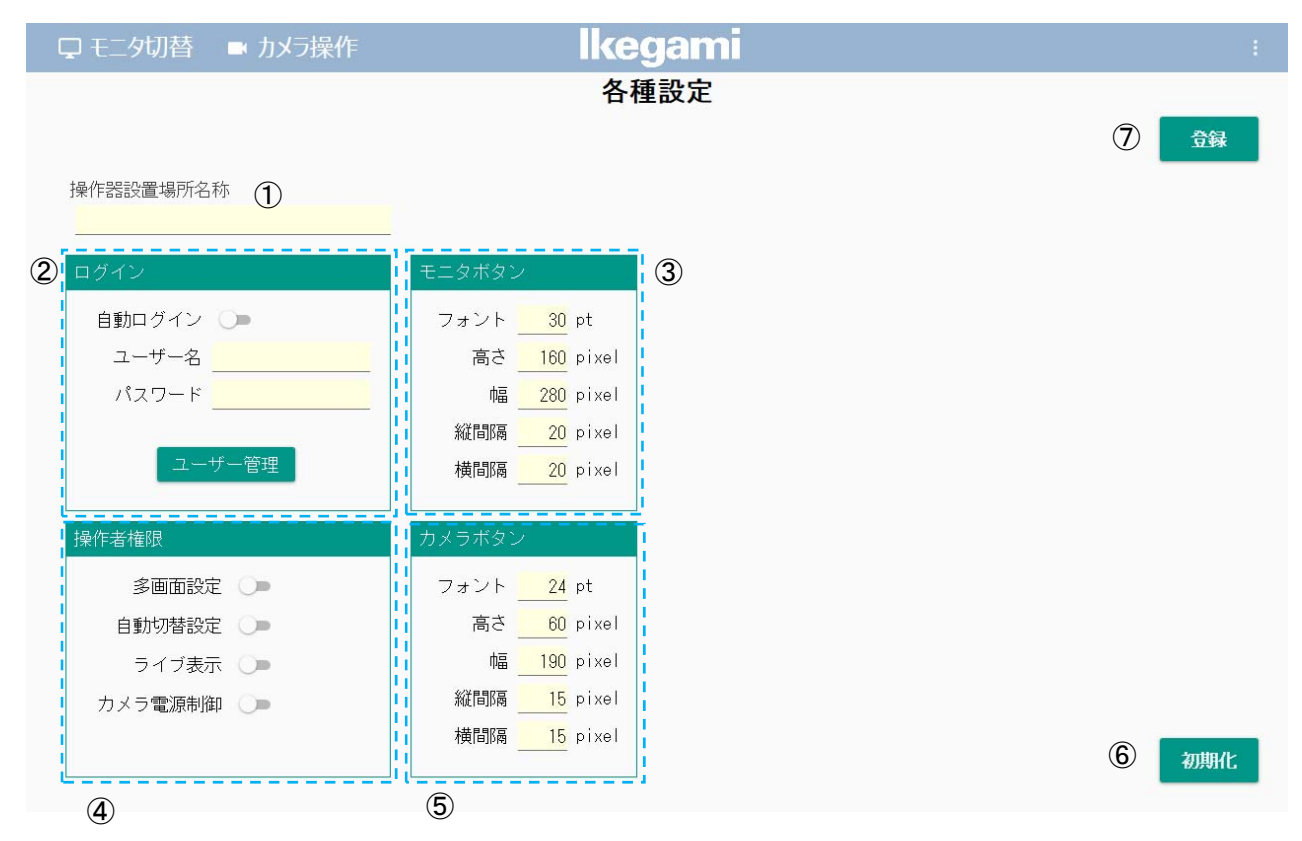

各種設定画面

| 1 | 【操作器設置場所名称】テキストボックス   | 4 | 操作者権限設定                 |
|---|-----------------------|---|-------------------------|
|   | ・操作器設置場所を表示したいときに使用し  |   | ・操作者権限のユーザーの制限する機能を設    |
|   | ます                    |   | 定します。                   |
|   | ・画面左上に入力した文字が表示されます   | 5 | カメラボタン設定                |
| 2 | ログイン                  |   | ・モニタ映像選択画面/カメラ選択画面/カメラ電 |
|   | ・自動ログイン設定、ユーザー管理を行いた  |   | 源画面のカメラボタンのフォントサイズ、サイ   |
|   | いときに使用します             |   | ズ、間隔を調整したいときに使用します      |
|   | ・自動ログイン設定を行うとアプリ立ち上げ  | 6 | 【初期化】ボタン                |
|   | 時、                    |   | ・操作器・設置場所名称、モニタ/カメラボタン調 |
|   | 設定したユーザーで自動的にログインします  |   | 整設定を初期化したいときに使用します      |
| 3 | モニタボタン設定              |   | ・ユーザー管理情報は初期化されません      |
|   | ・モニタ映像選択画面/カメラ選択画面/カメ | 7 | 【登録】ボタン                 |
|   | ラ電源画面のカメラボタンのフォントサイズ、 |   | ・操作器・設置場所名称、モニタ/カメラボタン調 |
|   | サイズ、間隔を調整したいときに使用します  |   | 整設定、自動ログイン設定を登録します      |

#### 2.5.1. ユーザー登録

各種設定画面から「ユーザー管理」ボタンを選択すると、ユーザー管理画面が表示されます。ユー ザー管理画面から「新規」または「編集」ボタンを選択すると、ユーザー登録/編集画面が表示されま す。

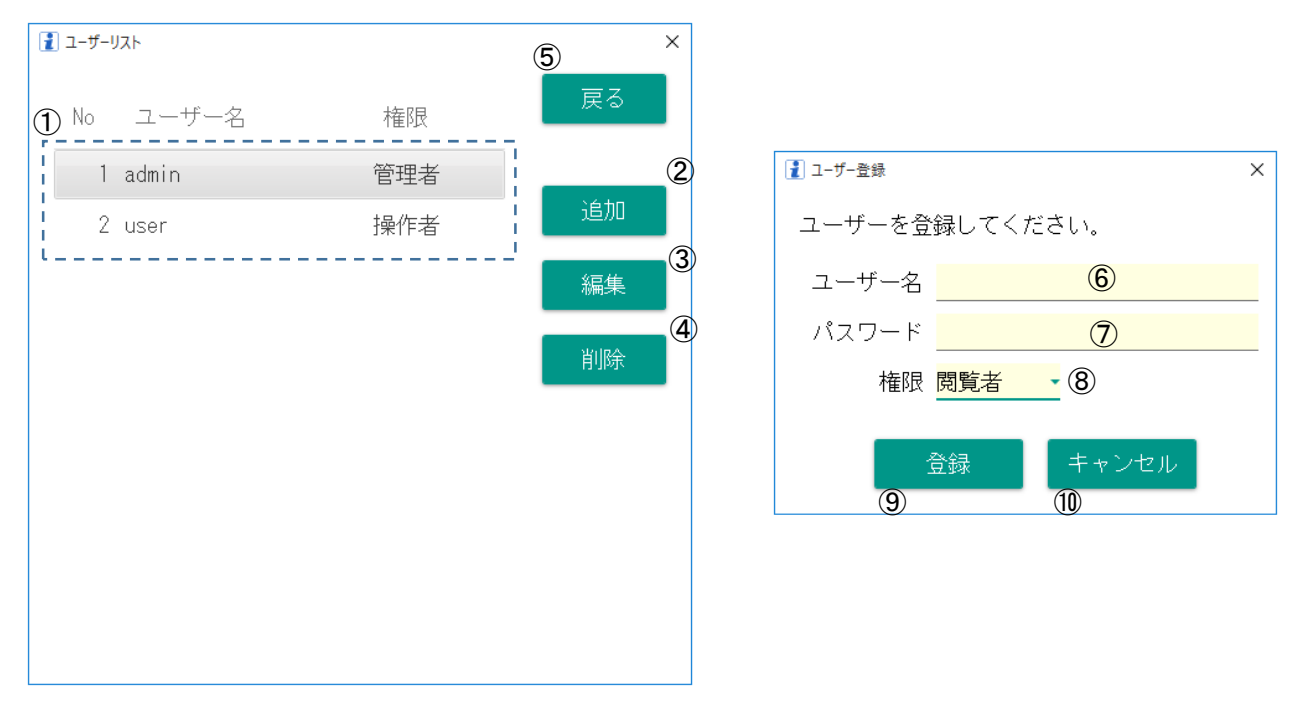

ユーザー管理画面

ユーザー登録/編集画面

| 1   | ユーザーリスト               | $\bigcirc$ | 【パスワード】テキストボックス       |
|-----|-----------------------|------------|-----------------------|
|     | ・登録されているユーザーのリストを表示し  |            | ・登録/編集するユーザーのパスワードを入力 |
|     | ます                    |            | します。                  |
|     | ・リストをダブルタップするとユーザー編集画 |            | ・ログイン時に必要になる情報です。     |
|     | 面を表示します               | 8          | 【権限】コンボボックス           |
| 2   | 【新規】ボタン               |            | ・登録/編集するユーザーが持つ権限を以下  |
|     | ・ユーザーの新規登録ができます。      |            | の設定から選択します。           |
|     | ・ユーザー登録画面が表示されます。     |            | 閲覧者・・・モニタの切替のみ可能      |
| 3   | 【編集】ボタン               |            | 操作者・・・モニタ切替、カメラ操作が可能  |
|     | ・選択しているユーザー情報の編集をします  |            | 管理者・・・全ての機能を使用可能      |
|     | ・ユーザー編集画面が表示されます。     | 9          | 【登録】ボタン               |
| 4   | 【削除】ボタン               |            | ・ユーザー情報を登録します。        |
|     | ・選択しているユーザーを削除します。    | 10         | 【終了】ボタン               |
| (5) | 【戻る】ボタン               |            | ・ユーザー管理画面に戻ります        |
|     | ・各種設定画面に戻ります          |            |                       |
| 6   | 【ユーザー名】テキストボックス       |            |                       |
|     | ・登録/編集するユーザーのユーザー名を   |            |                       |
|     | 入力します。                |            |                       |
|     | ・ログイン時に必要になる情報です。     |            |                       |

2.6. ログイン

右上のポップアップメニューから「ログイン」を選択するとログイン画面が表示されます。ユーザー 名、パスワードを入力し、ログインをタップすることで、ログインしているユーザーの変更ができます。

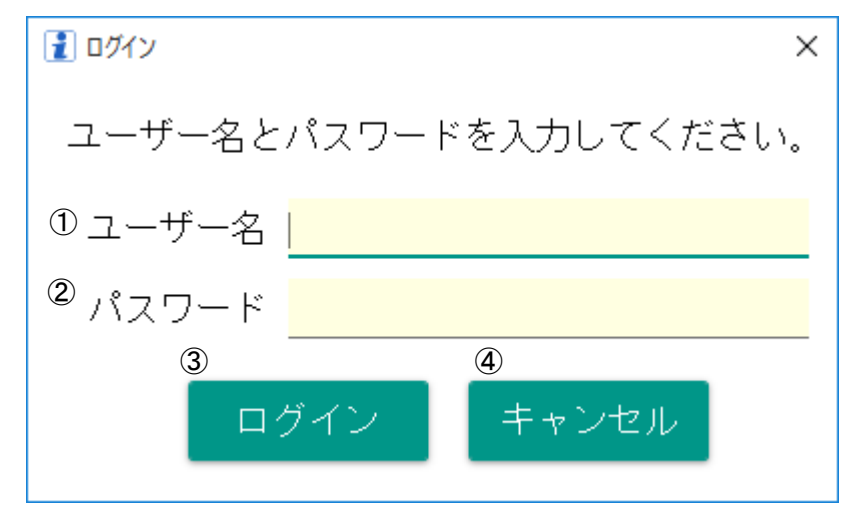

ログイン画面

| 1 | 【ユーザー名】テキストボックス      | 3 | 【ログイン】ボタン              |
|---|----------------------|---|------------------------|
|   | ・ログインしたいユーザーのユーザー名を入 |   | ・入力したユーザーでのログインを実行します。 |
|   | カします。                |   |                        |
| 2 | 【パスワード】テキストボックス      | 4 | 【終了】ボタン                |
|   | ・ログインしたいユーザーのパスワードを入 |   | ・ログイン画面を閉じます。          |
|   | カします。                |   |                        |

2.7. バージョン情報

右上のポップアップメニューから「バージョン情報」を選択するとバージョン情報が表示されます。 ソフトウェアバージョンの確認ができます。

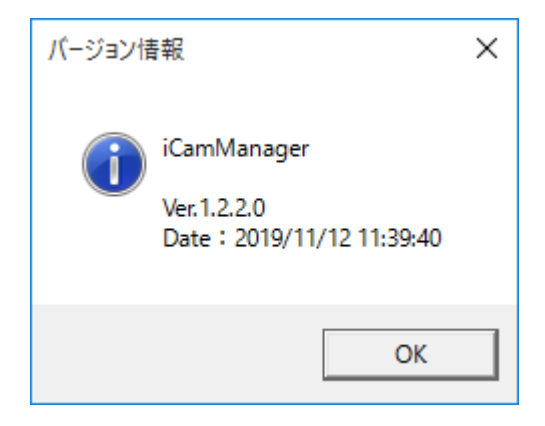

バージョン情報画面

#### 3. 映像選択

3.1. モニタ選択

電源を立ち上げると、モニタ選択画面が表示されます(※1)。上部メニューから「モニタ切替」を選択し て表示させることもできます。モニタ名ボタンを選択すると「モニタ映像選択」画面が表示されます。

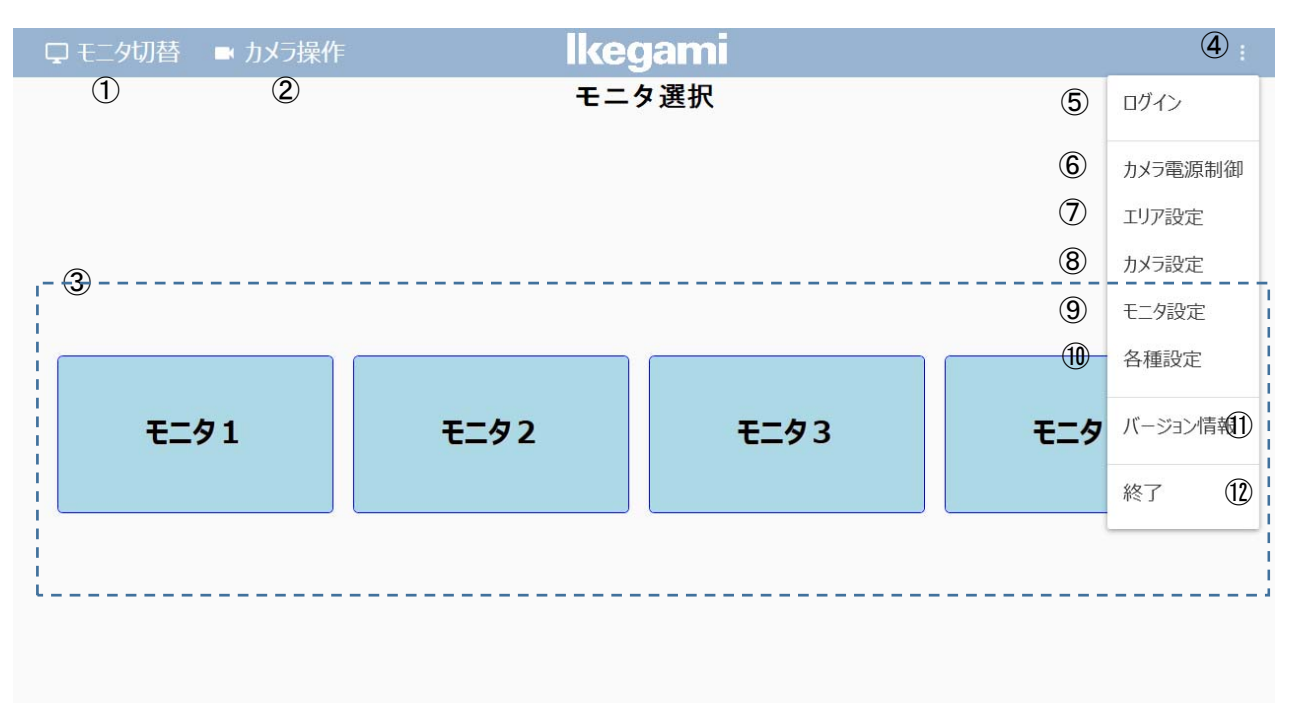

モニタ選択画面

| (1) | 【モニタ切替】ボタン           | <b>(6</b> )              | 【カメラ電源制御】メニュー         |
|-----|----------------------|--------------------------|-----------------------|
|     | ・モニタ選択画面が表示されます(※1)  | 0                        | ・カメラ電源制御画面が表示されます     |
| 2   | 【カメラ操作】ボタン           | $\overline{\mathcal{O}}$ | 【エリア設定】メニュー           |
|     | ・カメラ選択画面が表示されます      |                          | ・エリア設定画面が表示されます       |
| 3   | 【モニタ名】ボタン            | 8                        | 【カメラ設定】メニュー           |
|     | ・操作するモニタを選択します       |                          | ・カメラ設定画面が表示されます       |
|     | ・選択したモニタ映像選択画面が表示されま | 9                        | 【モニタ設定】メニュー           |
|     | す                    |                          | ・モニタ設定画面が表示されます       |
| 4   | ポップアップメニュー           | 10                       | 【各種設定】メニュー            |
|     | ・選択メニューが表示されます       |                          | ・各種設定画面が表示されます        |
|     | ・各種設定、または終了をするときに使用し | 1                        | 【バージョン情報】メニュー         |
|     | ます                   |                          | ・バージョン情報画面が表示されます     |
| (5) | 【ログイン】メニュー           | 12                       | 【終了】メニュー              |
|     | ・ログイン画面が表示されます       |                          | ・アプリケーションの終了確認画面が表示され |
|     |                      |                          | ます                    |

#### 【※1】

モニタが1台だけのときはモニタ映像選択画面が表示されます。

3.2. モニタ映像選択

「単画面」もしくは「多画面」グループから表示する映像のボタンを選択します。多画面のパターン名を 選択しているとき「設定」ボタンをタップすると、多画面設定画面(パターン登録モード)が表示され、「取消」 でモニタ映像選択画面に戻ります

「自動切替」ボタンをタップすると自動切替が開始されます。このとき「設定」ボタンを押すと、自動切替 設定画面が表示されます。単画面、多画面のボタンをタップすると、自動切替が停止します。単画面のカ メラ名を選択しているとき「カメラ操作」ボタンをタップすると、PTZ 操作画面が表示され、カメラの PTZ 制 御ができます。PTZ 操作画面の詳細は 3.3 章をご参照して下さい。「再生表示」ボタンをタップすると、弊社 ネットワークレコーダで記録したデータを分割表示器で再生表示を行うことができます。詳細は、3.4 再生 制御画面を参照ください。

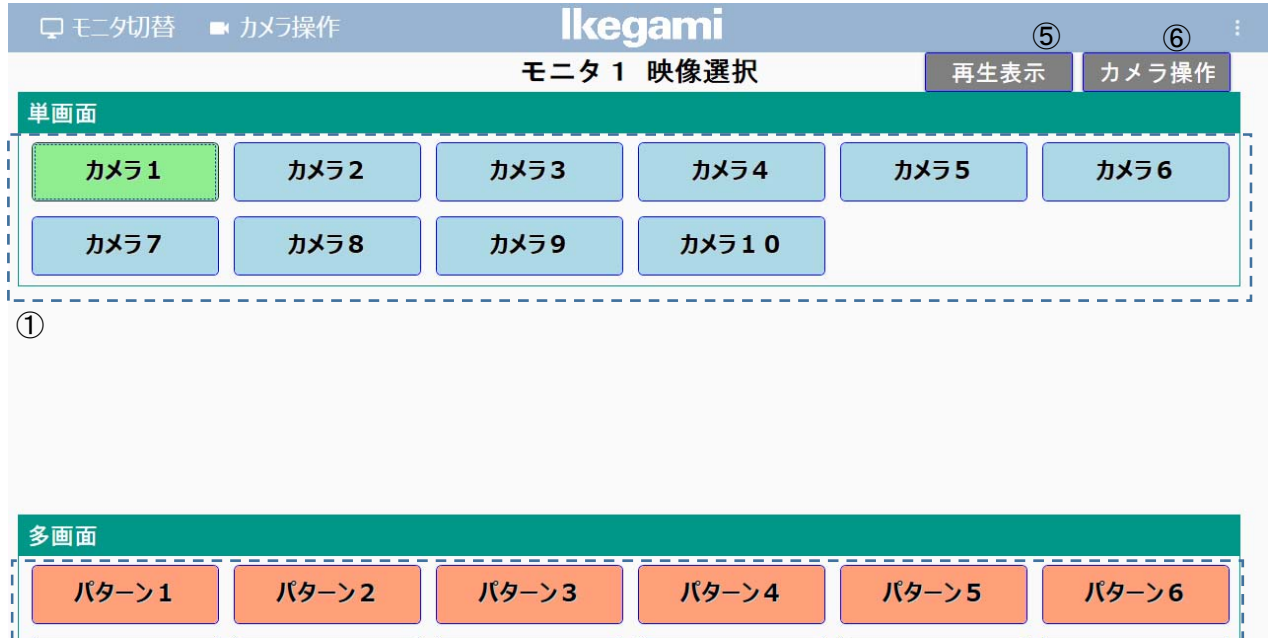

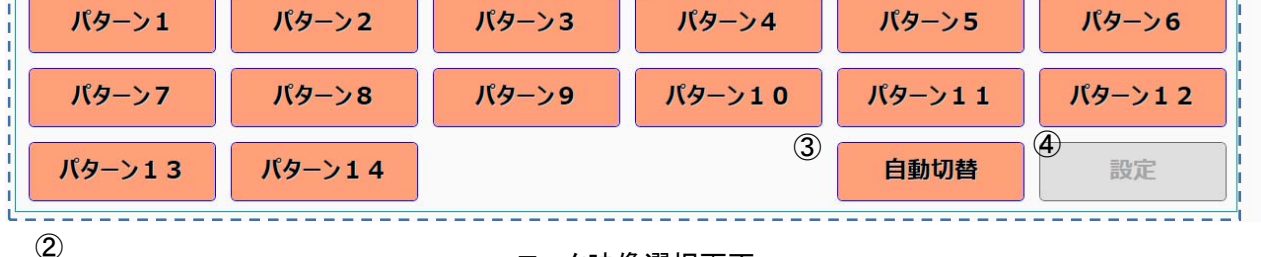

モニタ映像選択画面

| 1 | 【カメラ名】ボタン          | (5) | 【カメラ操作】ボタン               |
|---|--------------------|-----|--------------------------|
|   | ・単画面表示するカメラを選択します  |     | ・カメラ名ボタンをタップし、カメラ映像を単画面  |
|   | ・選択中はボタンが緑色に変更されます |     | 表示しているときにカメラ操作ボタンをタップす   |
| 2 | 【パターン名】ボタン         |     | ることで、PTZ 操作画面を表示します。     |
|   | ・多画面表示するパターンを選択します |     | ・カメラ設定で PTZ 制御が有効になっていない |
|   | ・選択中はボタンが緑色に変更されます |     | 場合は表示されません。              |

| 3 | 【自動切替】ボタン             | 6 | 【再生表示】ボタン               |
|---|-----------------------|---|-------------------------|
|   | ・自動切替登録をした画面を自動的に切替   |   | ・カメラ名ボタンをタップし、カメラ映像を単画面 |
|   | えます                   |   | 表示しているときに再生ボタンをタップすること  |
|   | ・選択中はボタンが緑色に変更されます    |   | で、再生制御画面を表示します。         |
|   | ・単画面、多画面のボタンをタップすることに |   | (※1)                    |
|   | より自動切替が停止します          |   |                         |
| 4 | 【設定】ボタン               |   |                         |
|   | ・パターンを選択しているときは多画面設定  |   |                         |
|   | 画面がパターン登録モードで表示され、選   |   |                         |
|   | 択したパターンを登録することができます   |   |                         |
|   | ・自動切替を選択しているときは自動切替設  |   |                         |
|   | 定画面が表示されます            |   |                         |

**[**X1]

再生表示ボタンは、カメラに対応した NVR の情報を設定が必要となります。また、本機能は、弊社ネットワークレコーダ INR-2000/3000/3500 が必要となります。分割表示器 IMV-90 の F/W バージョンが、 Ver2.04 以上である必要もあります。詳細は、弊社担当まで、お問合せ願います。 3.3. PTZ 操作画面

本画面では、選択されているカメラの制御を行います。画面に表示されているボタンは、カメラ設定で有 効となった機能のみ表示されます。

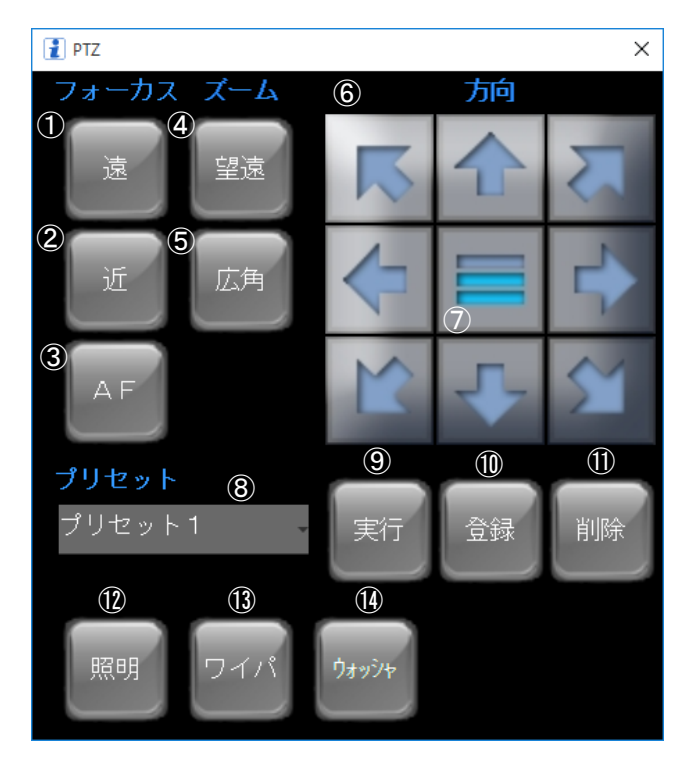

PTZ 操作画面

| 1 | 【遠】ボタン                | (8)  | 【プリヤット】コンボボックス          |
|---|-----------------------|------|-------------------------|
|   | ・フォーカスが遠い方向に動作します     | 0    | ・プリセットの選択を行う。           |
|   | ・フォーカスを遠くのものに合わせるときに使 |      | ・プリセット1~16を選択することができます。 |
|   | 用します                  | 9    | 【実行】ボタン                 |
| 2 | 【近】ボタン                |      | ・選択されたプリセットを実行します。      |
|   | ・フォーカスが近い方向に動作します。    |      | ・プリセット登録した位置にカメラが高速で動作  |
|   | ・フォーカスを近くのものに合わせるときに使 |      | します                     |
|   | 用します。                 | 10   | 【登録】ボタン                 |
| 3 | 【AF】ボタン               |      | ・選択されたプリセットに登録します。      |
|   | ・ワンプッシュオートフォーカスが動作します |      | ・現在のカメラ位置を選択されたプリセットに登  |
|   | ・フォーカスを自動で合わせるときに使用し  | 1    | 【削除】ボタン                 |
|   | ます                    |      | ・選択されたプリセットを削除します       |
| 4 | 【望遠】ボタン               |      | ・選択プリセット登録情報が削除されます     |
|   | ・ズームインします。            | (12) | 【照明】ボタン                 |
|   | ・遠くの物を大きくして観るときに使用します |      | ・照明の ON/OFF を操作します      |
| 5 | 【広角】ボタン               |      | ・ON のとき青色に変更されます        |
|   | ・ズームアウトします            |      |                         |
|   | ・広範囲を観るときに使用します       | (13) | 【ワイパ】ボタン                |

| 6          | 【パン・チルト】ボタン                              |    | ・ワイパが作動します                 |
|------------|------------------------------------------|----|----------------------------|
|            | ・ボタン矢印の方向に動作します<br>・パン・チルトはタッチしている間、動作しま | 14 | 【ウォッシャ】ボタン<br>・ウォッシャが作動します |
|            | र्च                                      |    |                            |
| $\bigcirc$ | 【速度】ボタン                                  |    |                            |
|            | ・パン・チルト、ズームの動作速度を変更し                     |    |                            |
|            | ます                                       |    |                            |
|            | ・低、中、高の3段階に変更できます                        |    |                            |

3.4. 再生表示画面

本画面では、弊社ネットワークレコーダ INR-2000/3000/3500 に記録された、H.264 のデータを分割表 示機 IMV-90 に再生表示することができます。

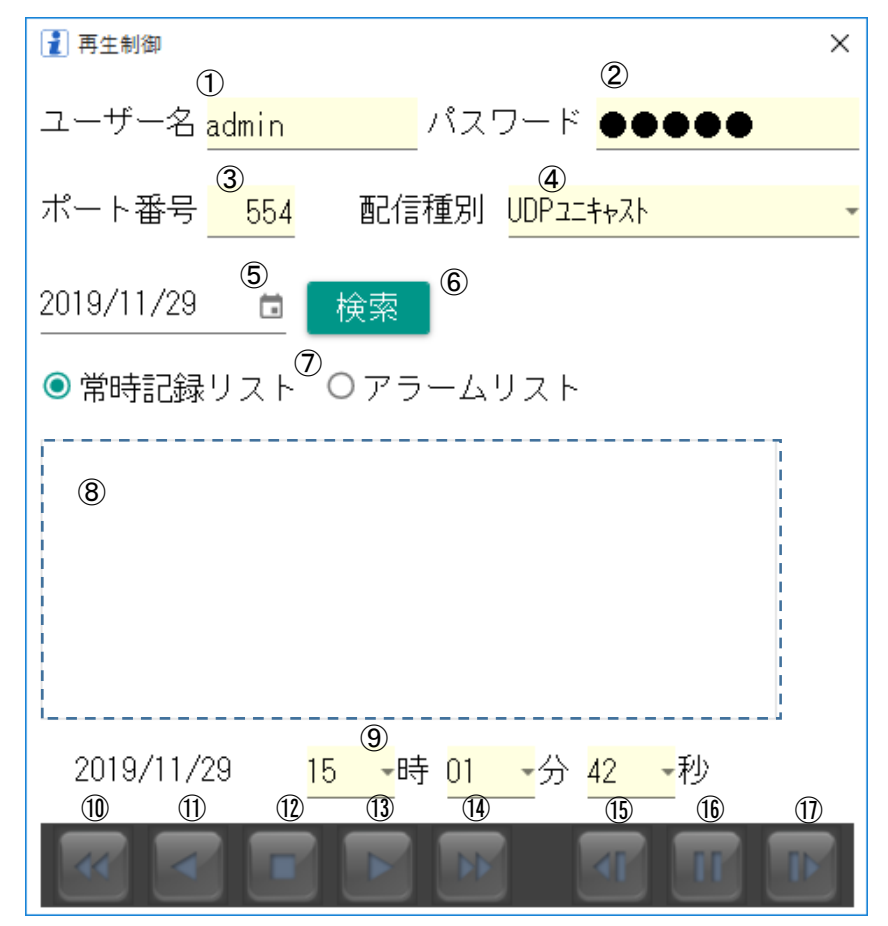

再生制御画面

| 1 | 【ユーザー名】テキストボックス             | 9    | 【再生時刻設定】リストボックス                                |
|---|-----------------------------|------|------------------------------------------------|
|   | ・ネットワークレコーダに設定されたユーザ        |      | ・再生開始時刻を設定します。                                 |
|   | 一名を設定します                    | 10   | 【早戻し】ボタン                                       |
| 2 | 【パスワード】テキストボックス             |      | ・早戻しを実行します                                     |
|   | ・ネットワークレコーダに設定されたパスワ        |      | <ul> <li>・複数回実行することで、×2, ×5, ×10, ×</li> </ul> |
|   | ードを設定します                    |      | 30, ×60 まで変更することができます                          |
| 3 | 【ポート番号】テキストボックス             | 1    | 【逆再生】ボタン                                       |
|   | ・ネットワークレコーダにアクセスするポート       |      | ・逆再生を実行します                                     |
|   | 番号を設定します                    | (12) | 【停止】ボタン                                        |
| 4 | 【配信種別】コンボボックス               |      | ・再生を停止します。分割デコーダの画面はラ                          |
|   | ・ネットワークレコーダ~分割デコーダ間の        |      | イブ映像に戻ります                                      |
|   | 通信種別を選択します                  | (13) | 【再生】ボタン                                        |
|   | ・UDP ユニキャストもしくは RTPoverRTSP |      | ・指定の時刻から記録映像の再生を開始します                          |
|   | から選択できます                    |      | ・ポーズ, 早送り, 戻し時は、その時点の時刻か                       |

| (5)                      | 【カレンダー】ボタン           |      | ら、等速再生を表示します                                   |
|--------------------------|----------------------|------|------------------------------------------------|
|                          | ・再生するデータの日付をカレンダーより選 | 14   | 【早送り】ボタン                                       |
|                          | 択することができます           |      | ・早送りを実行します                                     |
| 6                        | 【検索】ボタン              |      | <ul> <li>・複数回実行することで、×2, ×5, ×10, ×</li> </ul> |
|                          | ・⑤で指定した日の記録情報を検索します  |      | 30, ×60 まで変更することができます                          |
| $\overline{\mathcal{O}}$ | 【検索リスト選択】ラジオボタン      | (15) | 【コマ戻し】ボタン                                      |
|                          | ・検索情報を選択します          |      | ・コマ戻しを実行します                                    |
| 8                        | 8 検索表示エリア            |      | ・ポーズ状態のときのみ実行可能です                              |
|                          | ・検索した記録時間を表示します      | (16) | 【ポーズ】ボタン                                       |
|                          | ・検索情報を選択すると、再生開始時刻が、 |      | ・ポーズを実行します                                     |
|                          | 検索情報の開始時刻に設定されます     | 1    | 【コマ送り】ボタン                                      |
|                          |                      |      | ・コマ送りを実行します                                    |
|                          |                      |      | ・ポーズ状態のときのみ実行可能です                              |

再生表示機能は、弊社ネットワークレコーダ INR-2000/3000/3500 が必要となります。また、分割表示器 IMV-90 の F/W バージョンが、Ver2.04 以上である必要があります。詳細は、弊社担当まで、お問合 せ願います。

#### 4. ライブ表示

#### 4.1. カメラ選択

上部メニューから「カメラ操作」を選択するとカメラ選択画面が表示されます。

|   | 🖵 モニタ切替 🗖 | ▶ カメラ操作 | lkeg  | yami  |      |       |
|---|-----------|---------|-------|-------|------|-------|
|   |           |         | カメ    | ラ選択   |      |       |
|   | エリア 1     |         |       |       |      |       |
| 1 | カメラ 1     | カメラ 2   | カメラ 3 | カメラ4  | カメラ5 | カメラ 6 |
|   | לאל 7     | カメラ 8   | カメラ 9 | カメラ10 |      |       |
|   | エリア 2     |         |       |       |      |       |
|   | 出入口1      | 出入口2    |       |       |      |       |
|   |           |         |       |       |      |       |
|   |           |         |       |       |      |       |
|   |           |         |       |       |      |       |
|   |           |         |       |       |      |       |
|   |           |         |       |       |      |       |
|   | カメラ選択画面   |         |       |       |      |       |

| 1 | 【カメラ名】ボタン                                       |
|---|-------------------------------------------------|
|   | ・ライブ映像の確認または、PTZ 操作を行うカメラを選択します                 |
|   | ・ライブ画面が表示されます                                   |
|   | ※ライブ映像表示は、ネットワークカメラ, ネットワークの環境により、映像の乱れ等が発生する場合 |
|   | があります。詳細は、弊社担当まで、お問合せ願います。                      |
|   |                                                 |

#### 4.2. カメラ操作

カメラ選択画面からカメラボタンをタップするとライブ画面が表示されます。5秒以上操作がないとき PTZ 操作画面が非表示になります。任意の位置をタッチすると PTZ 操作画面が表示されます。30 秒以 上操作がないときにはモニタ映像選択画面に切替ります。

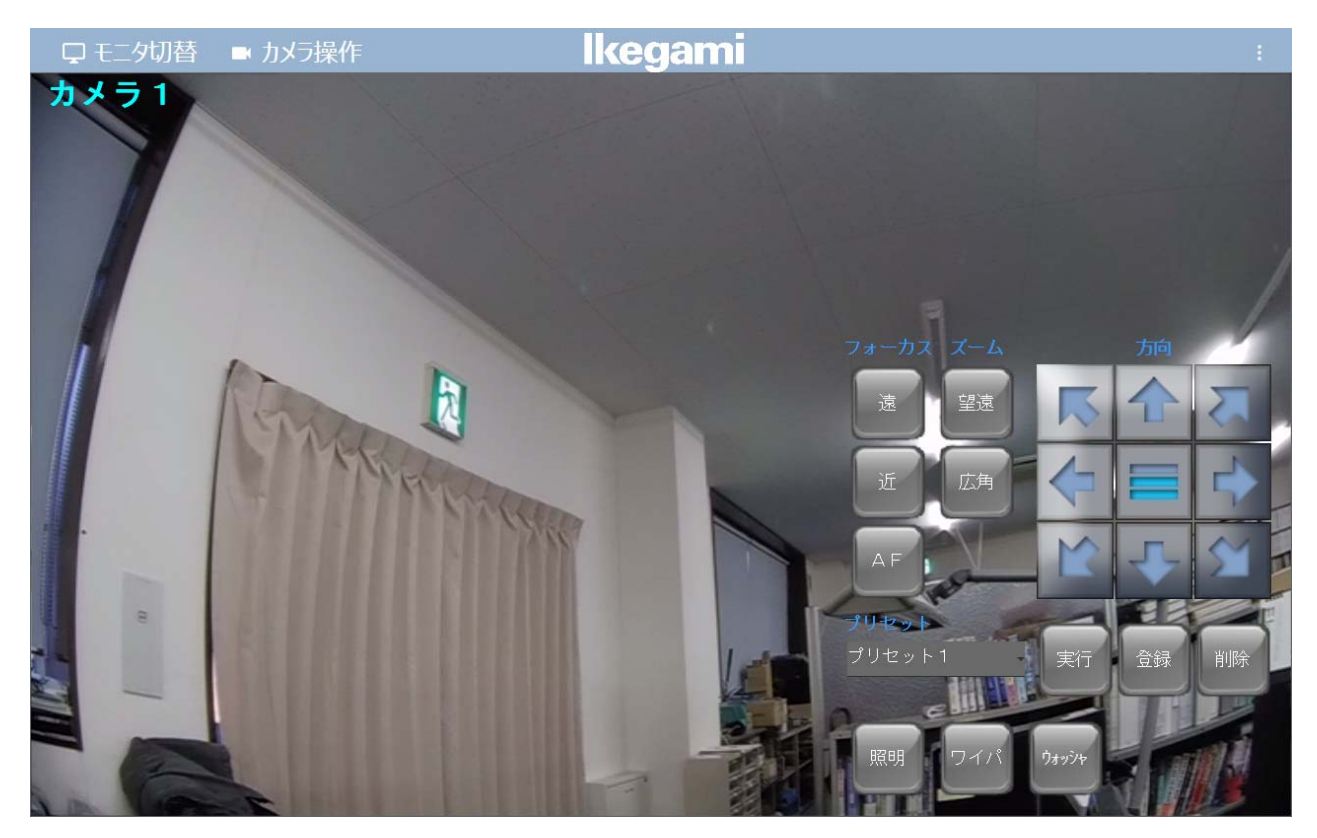

ライブ画面

【注意】

カメラ操作の詳細は、3.3 PTZ 操作画面を参照願います。 カメラに装備されていない機能は動作しません。 また、カメラ設定で機能が OFF になっているときは、ボタンが非表示になります。

#### 5. 画面フロー

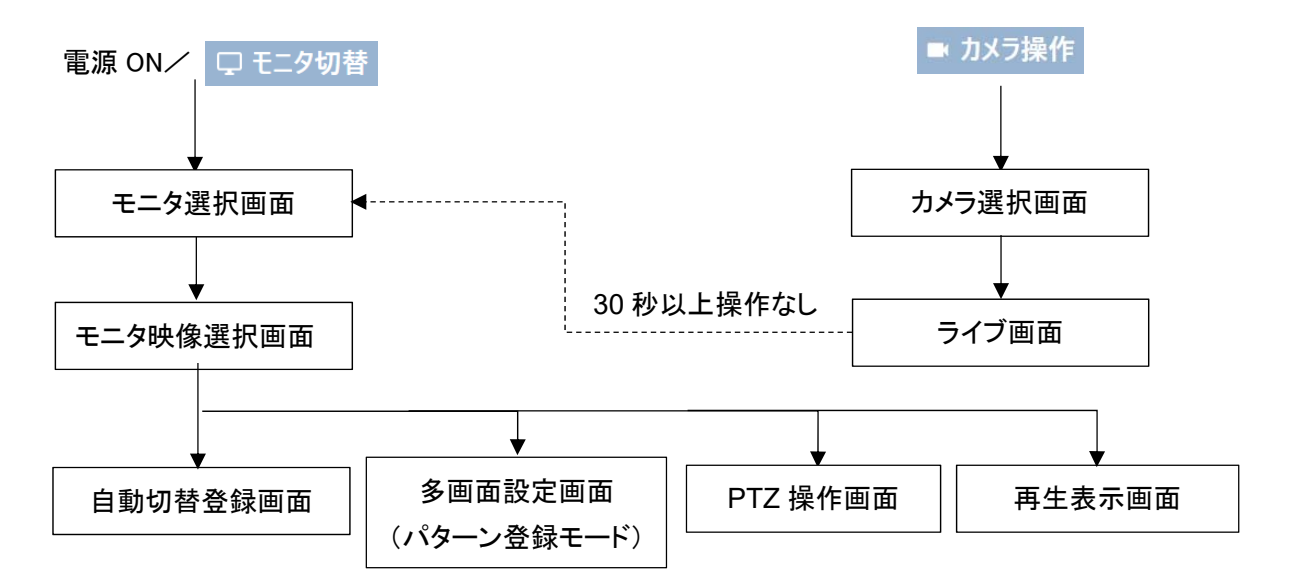

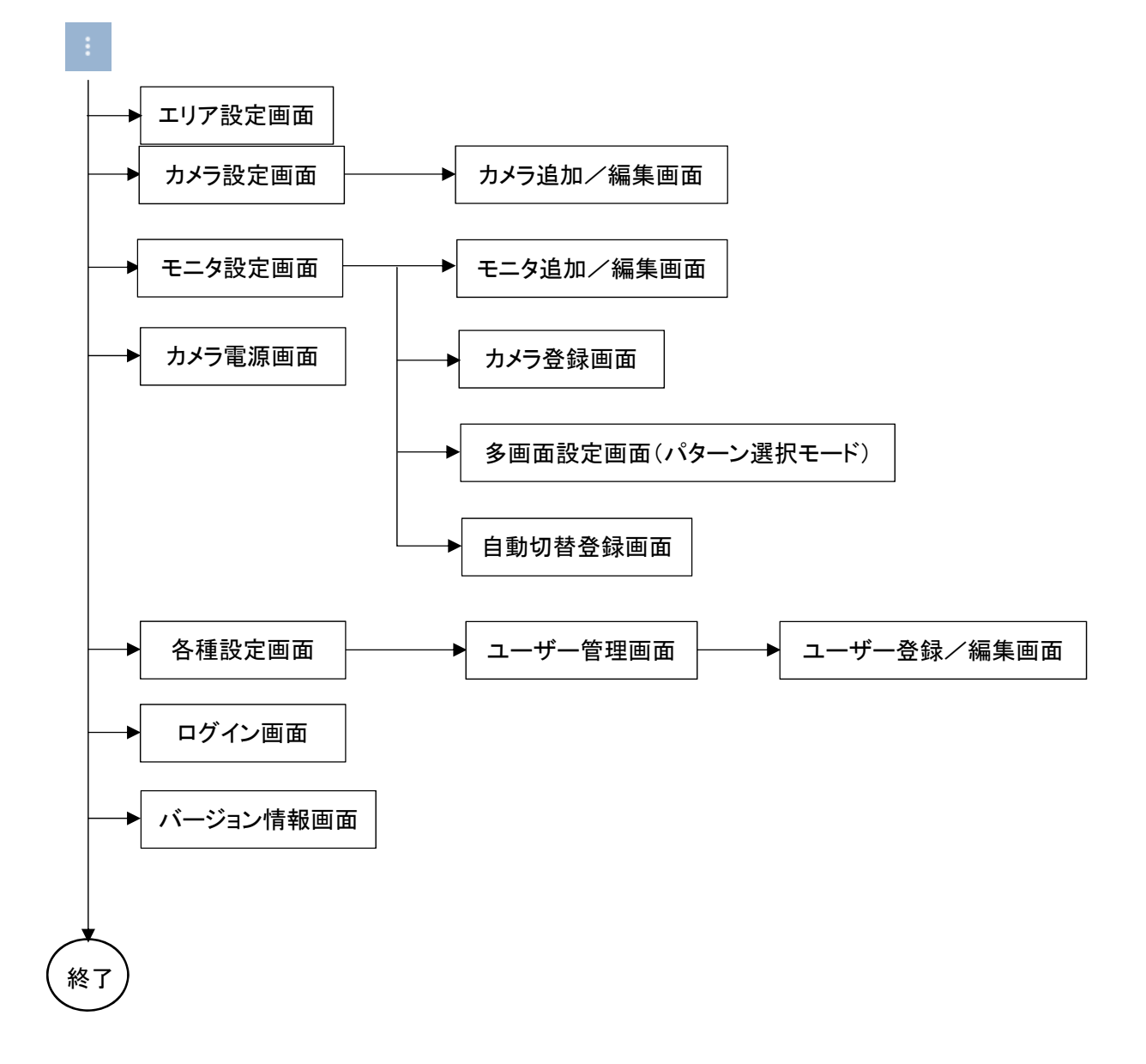

## Kegami <sup>池上通信機株式會社</sup>

本社: 〒146-8567 東京都大田区池上 5-6-16 ☎(03)5700-1111 (大代) http://www.ikegami.co.jp

|       |                               | heep in the managements of | JP                         |
|-------|-------------------------------|----------------------------|----------------------------|
| 営業本部  | $\mp 146-8567$                | 東京都大田区池上 5-6-16 本社ビル       | <b>☎</b> (03)5748-2211 (代) |
| 大阪支店  | $\mp$ 564-0052                | 吹田市広芝町 9-6 第1江坂池上ビル        | <b>☎</b> (06)6389-4466(代)  |
| 名古屋支店 | $\overline{+}465\text{-}0051$ | 名古屋市名東区杜が丘 1-1506 加藤第2ビル   | <b>君</b> (052)705-6521 (代) |
| 札幌営業所 | $\mp 060-0051$                | 札幌市中央区南一条東1-3パークイースト札幌ビル   | <b>君</b> (011)231-8218(代)  |
| 仙台営業  | ₹983-0869                     | 仙台市宮城野区二十人町 99 富士フイルム仙台ビル  | <b>雷</b> (022)292-2420(代)  |
| 福岡営業所 | ₹812-0016                     | 福岡市博多区博多駅南 3-7-10 ST ビル    | <b>君</b> (092)451-2521(代)  |
|       |                               |                            |                            |